| C-NET Setup     |     | 1 |
|-----------------|-----|---|
| Contents        |     | 1 |
| 1. PC           |     | 1 |
| 2. DC 24V       | 가   | 1 |
| 3. C-NET Downlo | pad | 2 |
| 4.              |     | 2 |
| 5. comilDE      |     | 3 |

# **C-NET Setup**

 $\times$  C-NET

# **C-NET Setup**

#### Contents

- 1. PC COMI-LX412a/b
- 2. cnD00-32 DC 24V 가
- 3. C-NET Download
- 4.
- 5. comilDE

#### 1. PC

- PC가 COMI-LX412a/b
- cnD00-32 COMI-LX412a/b RJ-45

# **2. DC 24V** 가

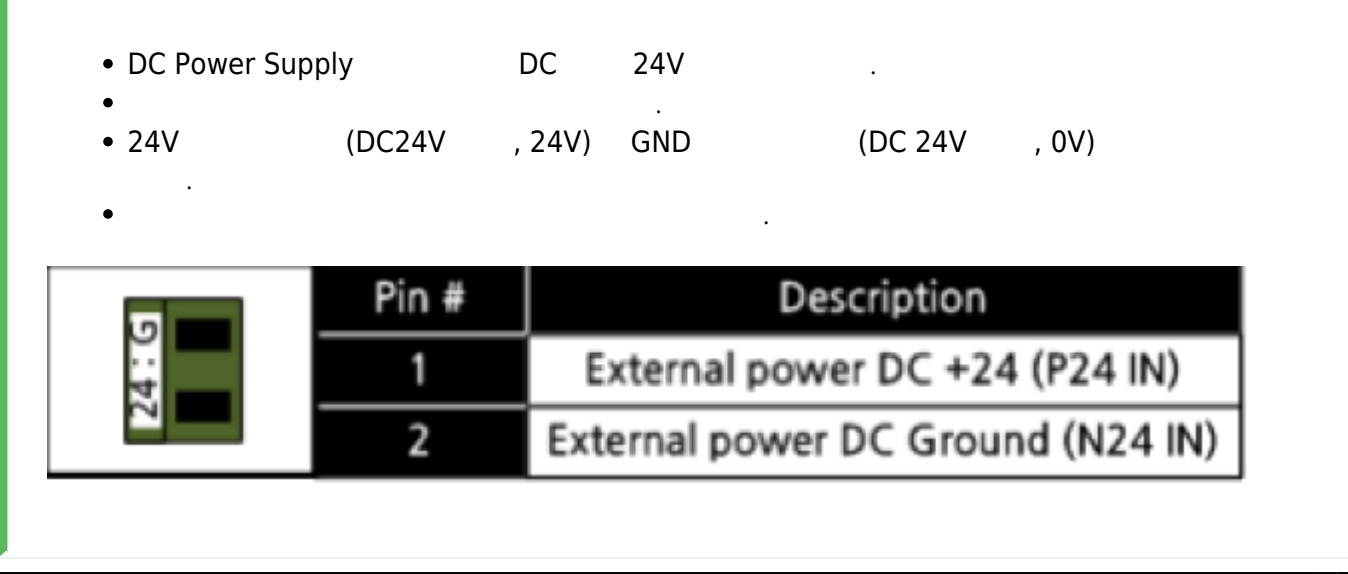

.

2/4

## 3. C-NET Download

| • comizoa.info                                                                                                    | download  | C-NET                        |              |                                                      |
|----------------------------------------------------------------------------------------------------|-----------|------------------------------|--------------|------------------------------------------------------|
| Annual Equipment Download Support ANAM Application ComiDB ComiDB Co |           | & 입시 위기 입니다.                 | <u>김</u> 색 Q | Α. 63. 5. 1.<br>Α<br>Φ<br>Φ<br>Δ<br>Δ<br>Δ<br>Δ<br>Δ |
| Pulse Type                                                                                                    |           |                              |              | 89                                                   |
| • Package<br>C-Net                                                                                                    | Download  |                              |              |                                                      |
| Package Example Manual Certificate E1                                                                                                    | C History | vnload (Package)<br>Download | ea Dr        | wnload (Core)                                        |
|                                                                                                    |           |                              |              |                                                      |
| 4                                                                                                    |           |                              |              |                                                      |
| • COMI-LX412a/b                                                                                                    | 가         |                              |              |                                                      |

- - http://comizoa.co.kr/info/

| •                       | COMI-LX412a/b C-Net Digital I/O Board가 |
|-------------------------|----------------------------------------|
| •                       | · ·                                    |
| 장치 관리자                  | - 🗆 ×                                  |
| ≟(F) 동작(A) 보기(V) 도움말(H) |                                        |
|                         |                                        |
|                         |                                        |
|                         |                                        |
|                         |                                        |
|                         |                                        |
|                         |                                        |

### 5. comilDE

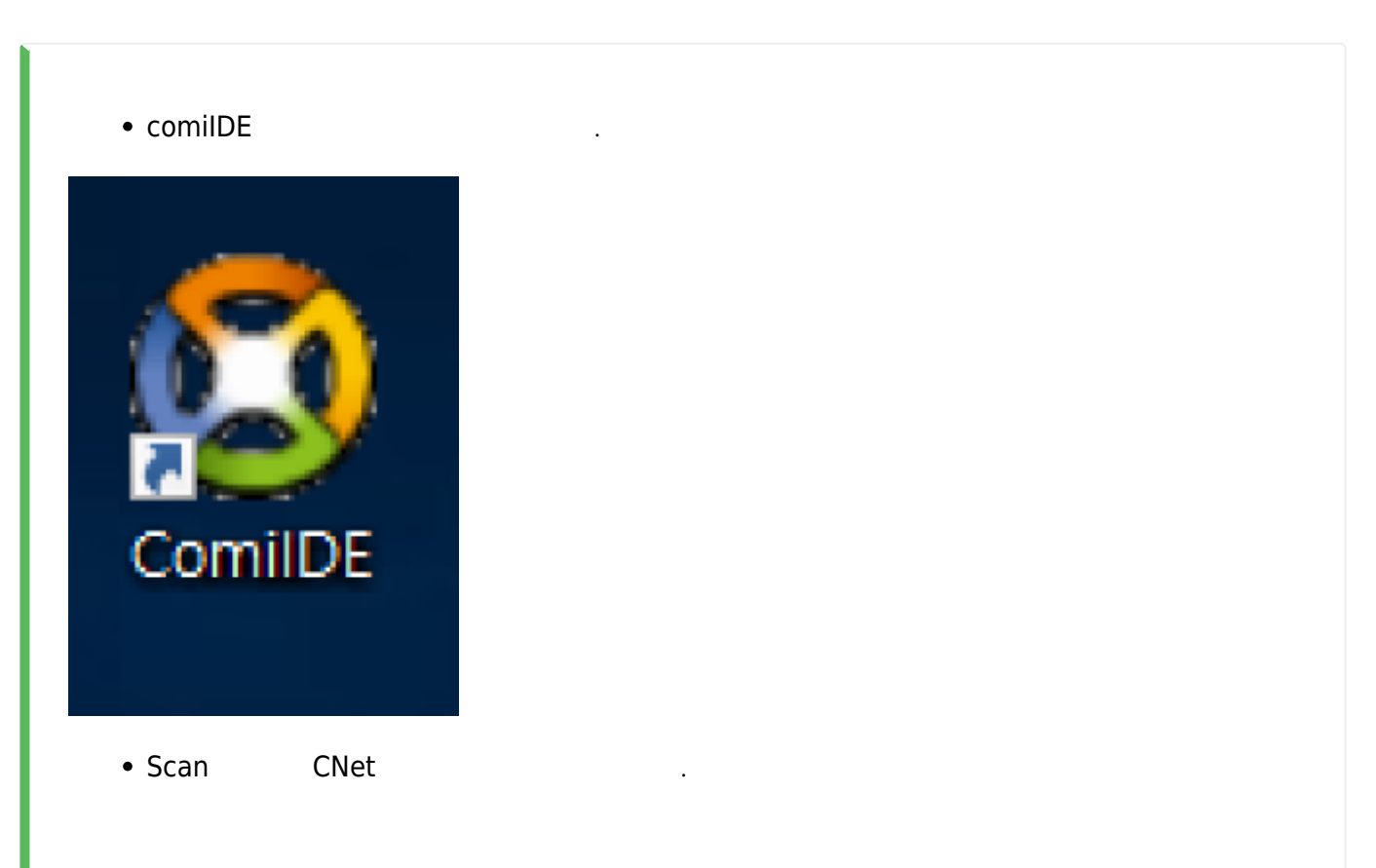

|            | (a)                     | (a)                   |        | ED                   |           | 53         | <b>A</b>      |        | 1                                     |                | -        | 彩     | 1  | 御      | a b    | 5=       | (Se     |            | ÷   |   |  |  |
|------------|-------------------------|-----------------------|--------|----------------------|-----------|------------|---------------|--------|---------------------------------------|----------------|----------|-------|----|--------|--------|----------|---------|------------|-----|---|--|--|
| Scan       | Save                    | Load                  | Update | FW                   | Dev       | Comm       | Install       | DLLS   | PCM                                   | Shell          | Scripter | Servo | FW | Config | Slaves | Alarm, H | PDO     | Dictionary | ESC |   |  |  |
|            | Proje                   | ct                    |        |                      | Reset     |            |               | Tool   |                                       |                | Too      | st ti | 5  |        |        | Tool E   | therCAT |            |     | 5 |  |  |
| vice List  |                         |                       | ł X    |                      |           |            |               |        |                                       |                |          |       |    |        |        |          |         |            |     |   |  |  |
| CNet       | COMH VIEW               | VC-Map                |        |                      |           |            |               |        |                                       |                |          |       |    |        |        |          |         |            |     |   |  |  |
| - 101      | COMPLIANT               | 100-1000              |        |                      |           |            |               |        |                                       |                |          |       |    |        |        |          |         |            |     |   |  |  |
|            |                         |                       |        |                      |           |            |               |        |                                       |                |          |       |    |        |        |          |         |            |     |   |  |  |
|            |                         |                       |        |                      |           |            |               |        |                                       |                |          |       |    |        |        |          |         |            |     |   |  |  |
|            |                         |                       |        |                      |           |            |               |        |                                       |                |          |       |    |        |        |          |         |            |     |   |  |  |
|            |                         |                       |        |                      |           |            |               |        |                                       |                |          |       |    |        |        |          |         |            |     |   |  |  |
|            |                         |                       |        |                      |           |            |               |        |                                       |                |          |       |    |        |        |          |         |            |     |   |  |  |
|            |                         |                       |        |                      |           |            |               |        |                                       |                |          |       |    |        |        |          |         |            |     |   |  |  |
|            |                         |                       |        |                      |           |            |               |        |                                       |                |          |       |    |        |        |          |         |            |     |   |  |  |
|            |                         |                       |        |                      |           |            |               |        |                                       |                |          |       |    |        |        |          |         |            |     |   |  |  |
|            |                         |                       |        |                      |           |            |               |        |                                       |                |          |       |    |        |        |          |         |            |     |   |  |  |
|            |                         |                       |        |                      |           |            |               |        |                                       |                |          |       |    |        |        |          |         |            |     |   |  |  |
| Item       | Def                     | tails C               | ome    |                      |           |            |               |        |                                       |                |          |       |    |        |        |          |         |            |     |   |  |  |
| Drive      | r 1.0                   | 0.0                   |        |                      |           |            |               |        |                                       |                |          |       |    |        |        |          |         |            |     |   |  |  |
| Librar     | 10                      | 1.0                   |        |                      |           |            |               |        |                                       |                |          |       |    |        |        |          |         |            |     |   |  |  |
| DDiar      | y 1.0,                  | 1.0                   | -1     |                      |           |            |               |        |                                       |                |          |       |    |        |        |          |         |            |     |   |  |  |
|            |                         |                       |        |                      |           |            |               |        |                                       |                |          |       |    |        |        |          |         |            |     |   |  |  |
|            |                         |                       | _      |                      |           |            |               |        |                                       |                |          |       |    |        |        |          |         |            |     |   |  |  |
|            |                         |                       |        |                      |           |            |               |        |                                       |                |          |       |    |        |        |          |         |            |     |   |  |  |
|            |                         | _                     | >      |                      |           |            |               |        |                                       |                |          |       |    |        |        |          |         |            |     |   |  |  |
| vigator    |                         |                       | ×      |                      |           |            |               |        |                                       |                |          |       |    |        |        |          |         |            |     |   |  |  |
| _          |                         |                       |        |                      |           |            |               |        |                                       |                |          |       |    |        |        |          |         |            |     |   |  |  |
| >_         | UD.                     | ()을 실명합               | ·      |                      |           |            |               |        |                                       |                |          |       |    |        |        |          |         |            |     |   |  |  |
|            |                         |                       |        |                      |           |            |               |        |                                       |                |          |       |    |        |        |          |         |            |     |   |  |  |
| $\diamond$ | installer를 i<br>를 걸치할 : | Driver 및 DL<br>위있습니다. | L      |                      |           |            |               |        |                                       |                |          |       |    |        |        |          |         |            |     |   |  |  |
| 0          |                         |                       |        |                      |           |            |               |        |                                       |                |          |       |    |        |        |          |         |            |     |   |  |  |
| 10         | DLL Finder              | 見が放け                  |        |                      |           |            |               |        |                                       |                |          |       |    |        |        |          |         |            |     |   |  |  |
| <b>h</b>   | 입니는 사용                  | 하는 모든 3               | Ε      |                      |           |            |               |        |                                       |                |          |       |    |        |        |          |         |            |     |   |  |  |
| 24         |                         | MELLICY.              |        |                      |           |            |               |        |                                       |                |          |       |    |        |        |          |         |            |     |   |  |  |
|            | PC Monitor              | 물 실행합니                | 1      |                      |           |            |               |        |                                       |                |          |       |    |        |        |          |         |            |     |   |  |  |
|            | Freezing D              | (RED)<br>부를 확인할       | 2      |                      |           |            |               |        |                                       |                |          |       |    |        |        |          |         |            |     |   |  |  |
| -          | · 수 있습니다                |                       | Log    |                      |           |            |               |        |                                       |                |          |       |    |        |        |          |         |            |     |   |  |  |
|            |                         |                       | 0      | Clear                | Log Level | 2 : Log em | ors and infos |        |                                       | Q :            | Search   |       |    |        |        |          |         |            |     |   |  |  |
|            |                         |                       | Time   |                      | Channel   | Code       | Comman        | d Inf  |                                       |                |          |       |    |        |        |          |         |            |     |   |  |  |
|            |                         |                       | 12.1   | 0.01.014             | ComiDE    | code       | Device La     |        | · · · · · · · · · · · · · · · · · · · |                |          |       |    |        |        |          |         |            |     |   |  |  |
|            |                         |                       | 181    | 0.51, 314            | Load      | U          | Device Lo     | ad (C  | .omprete (907                         | ims))          |          |       |    |        |        |          |         |            |     |   |  |  |
|            |                         |                       | 17:1   | 0.51.486             | Main      | 0          | DockPanel_D   | ese (S | Start)                                |                |          |       |    |        |        |          |         |            |     |   |  |  |
|            |                         |                       | 17:1   | 0.51,501             | Main      | D          | GetContentFr  | om, (0 | ComilDE, formu                        | LogView)       |          |       |    |        |        |          |         |            |     |   |  |  |
|            |                         |                       | 17:1   | 0.51.626             | Main      | 0          | GetContentFr  |        | ComilDE.form(                         | DevList)       |          |       |    |        |        |          |         |            |     |   |  |  |
|            |                         |                       |        |                      | Main      | 0          | GotContontEx  | 000 10 | amathe format                         | the dealership |          |       |    |        |        |          |         |            |     |   |  |  |
|            |                         |                       | 17:1   | 0:51,657             | 1110000   |            | 26120136131   | am (6  | Julliane' Insue                       | rvavigator)    |          |       |    |        |        |          |         |            |     |   |  |  |
|            |                         |                       | 17:1   | 0:51,657<br>0:51,736 | Main      | 0          | DockPanel_D   | ese (E | nd)                                   | rvavigator)    |          |       |    |        |        |          |         |            |     |   |  |  |

From: http://comizoa.co.kr/info/ - -

Permanent link: http://comizoa.co.kr/info/doku.php?id=faq:downloadandsetup:c-net:00\_c-net\_setup&rev=1625647935

Last update: 2024/07/08 18:22